# Purchase a Taekwondo Subscription

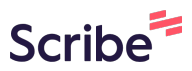

1 To find your class, navigate to <u>https://hub.configio.com/</u>

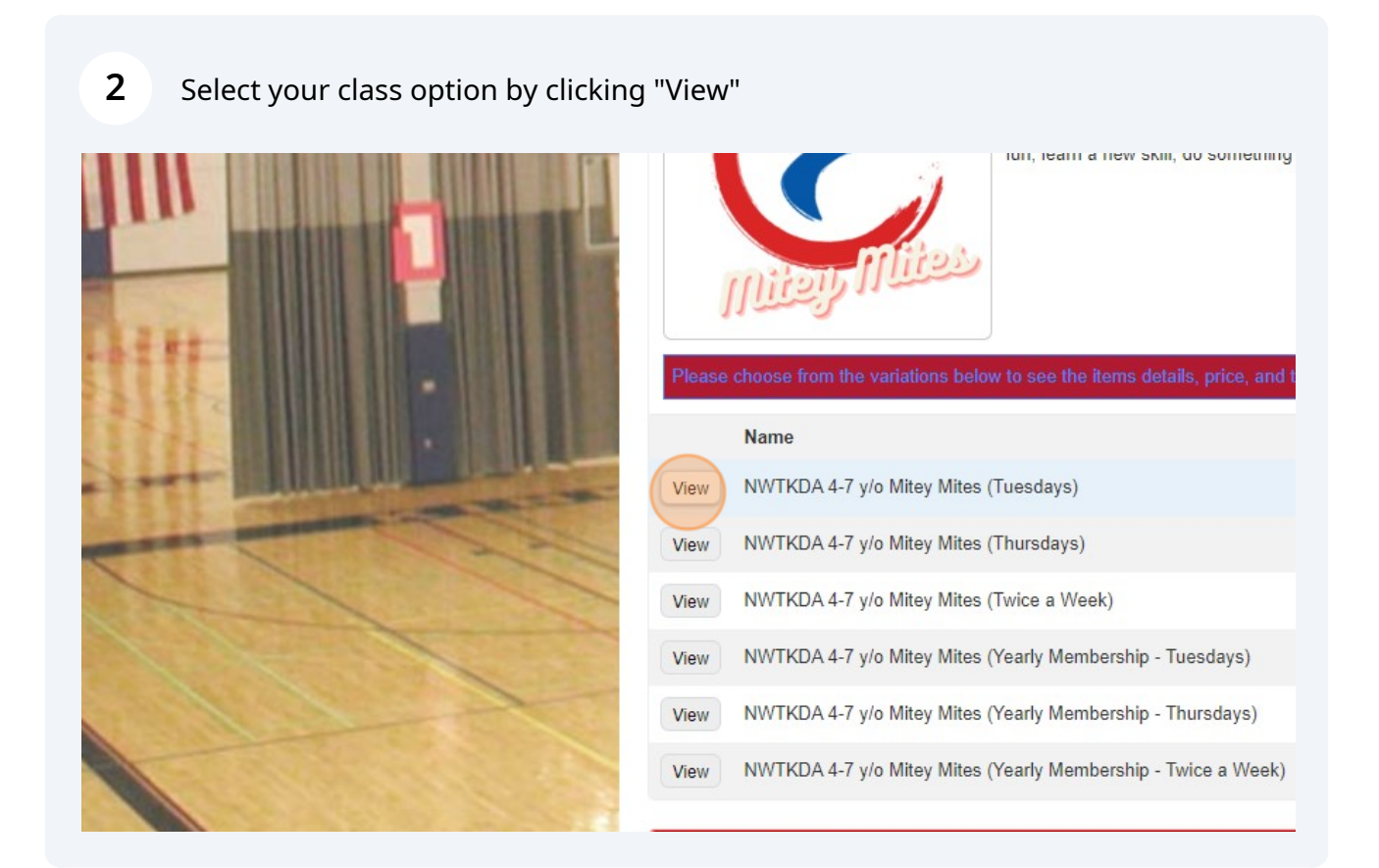

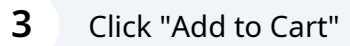

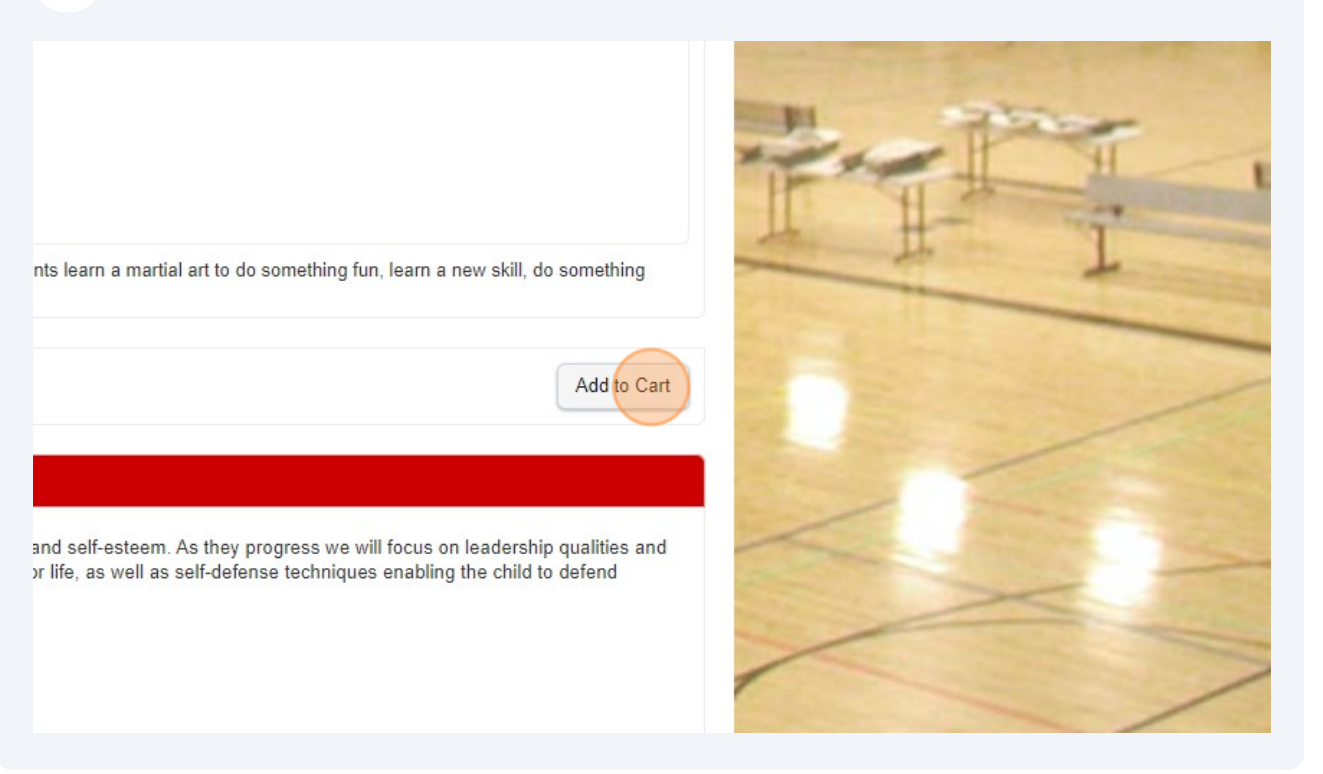

### 4 Click "Participant Name"

|  | 2                                                                                                    | E Cataldo Ave                         | E Catald Google E Catald  |
|--|----------------------------------------------------------------------------------------------------|---------------------------------------|---------------------------|
|  | Enter Participant for NWTKDA 4-7 y/o Mitey Mites (Tuesdays) Please fill in the information below for a fast and secure checkout! |                                       |                           |
|  | Existing Particip                                                                                                    | pants                                 |                           |
|  | + New Participant                                                                                                    |                                       |                           |
|  |                                                                                                    | iption                                |                           |
|  | If you would like to pu<br>Choose Start Date                                                                                     | urchase all sessions choose a start ( | date from the list below: |

# **5** Click your "Start Date" from the dropdown.

|                       | Email Address                                         | Birthda                             |
|-----------------------|-------------------------------------------------------|-------------------------------------|
|                       |                                                       | 11/19/                              |
|                       | *Gender                                               |                                     |
|                       | Male                                                  | ~                                   |
|                       | © Purchase Subscription                               |                                     |
|                       | If you would like to purchase all sessions choose a s | start date from the list below:     |
|                       | Choose Start Date -                                   |                                     |
| a construction of the | Price \$0.00                                          |                                     |
|                       | Purchase Subscription                                 |                                     |
|                       | Choose Start Date                                     |                                     |
|                       | 4/2/2024<br>4/9/2024                                  |                                     |
| a x                   | 4/16/2024<br>4/23/2024                                | Powered by Configio a Community Bra |

# **6** Click "Purchase Subscription"

|                                                                                                    | Email Address                                                                       | Birthda |
|----------------------------------------------------------------------------------------------------|-------------------------------------------------------------------------------------|---------|
|                                                                                                    |                                                                                     | 11/19/. |
|                                                                                                    | *Gender                                                                             |         |
| Contraction of the local division of the local division of the loc | Male                                                                                |         |
|                                                                                                    |                                                                                     | _       |
|                                                                                                    |                                                                                     |         |
|                                                                                                    | If you would like to purchase all sessions choose a start date from the list below: |         |
| The second                                                                                                    | 4/16/2024 🗸                                                                         |         |
| and the second second second                                                                                                    | 3 prorated sessions x \$12.50                                                       |         |
|                                                                                                    | Due Now                                                                             |         |
|                                                                                                    | Purchase Subscription                                                               |         |
|                                                                                                    |                                                                                     |         |
|                                                                                                    | ← Back                                                                              |         |
|                                                                                                    |                                                                                     |         |
|                                                                                                    |                                                                                     |         |

### 7 Read the Waivers and click the "I agree to the above statement" field.

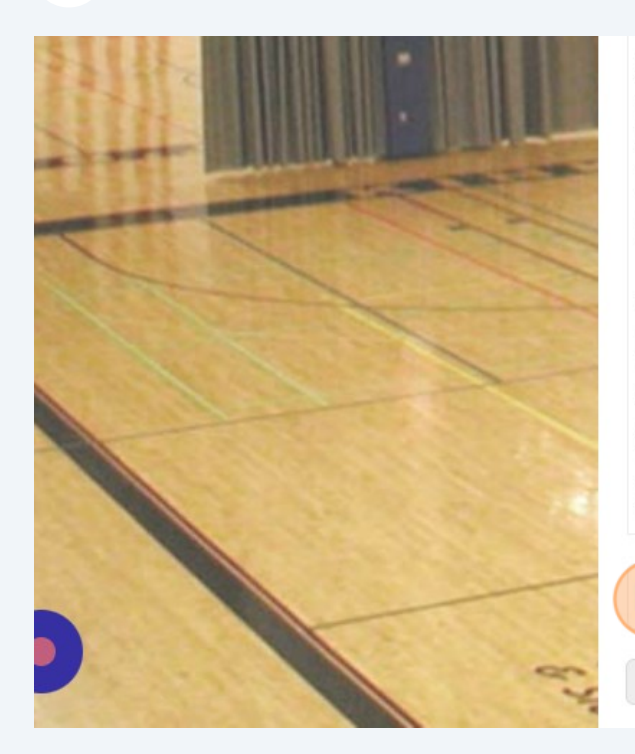

participant incurs while at the facility for any purpose whatsoever. This inclu-THE PARTICIPANT HAS CAREFULLY READ THIS DOCUMENT, UNDERS' DISCUSS THIS WAIVER WITH A REPRESENTATIVE OF THE SPOKANE Y WAIVE THEIR LEGAL RIGHTS AND REMEDIES AGAINST THE SPOKANE THE PARTICIPANT SUSTAINS, INCLUDING ANY INJURIES RESULTING F DIRECTORS, AND EMPLOYEES BY SIGNING BELOW.

I agree that pictures/images taken during the event may be used for future p pictures or images of the named individuals below without compensation.

#### Privacy & Security Policy

### PRIVACY POLICY

We respect and are committed to protecting your privacy. We may collect pe identifiable information to anyone.

#### SECURITY POLICY

+ Back

Your payment and personal information is always safe. Our Secure Sockets today for secure commerce transactions. It encrypts all of your personal info the Internet."

agree to the above statement

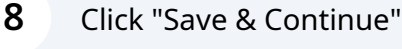

but is not limited to facility use. DS ITS PURPOSE AND CONTENTS; HAS HAD THE OPPORTUNITY TO EY HUB. THE PARTICIPANT HEREBY REAFFIRMS THEIR INTENTION TO LEY HUB, ITS OFFICERS, DIRECTORS, AND EMPLOYEES FOR ANY INJURIES W THE NEGLIGENCE OF THE SPOKANE VALLEY HUB, ITS OFFICERS,

ptional purposes and that I give permission to Spokane Valley HUB to use any

ally identifiable information when you visit our site. We will not sell your personally

er (SSL) software is the industry standard and among the best software available ion, including credit card number, name, and address, so that it cannot be read over

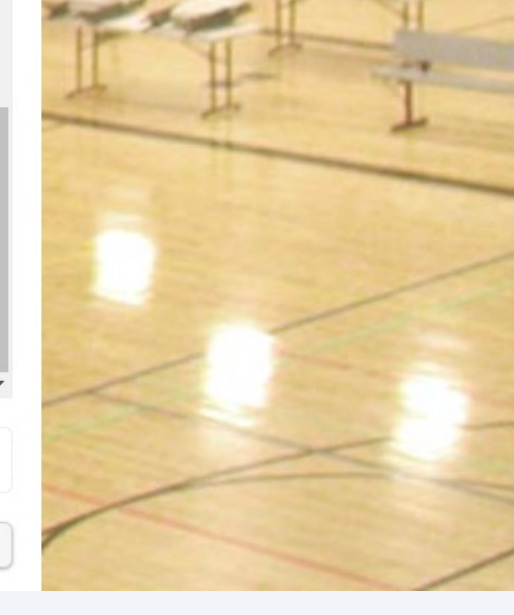